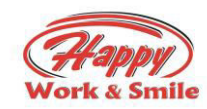

## ИНСТРУКЦИЯ ЗА НАЗНАЧАВАНЕ И ПРЕГЛЕД НА ИЗПИТИТЕ НА СЛУЖИТЕЛИТЕ

Въведение: "ИЗПИТИ" е модул в системата, в който всеки У може да назначава изпити на

Служителите си.

1.1 Влизаме в ХЕПИ СИСТЕМ – НАЧАЛО (бялата програма)

1.2 Избираме модул "Изпити"

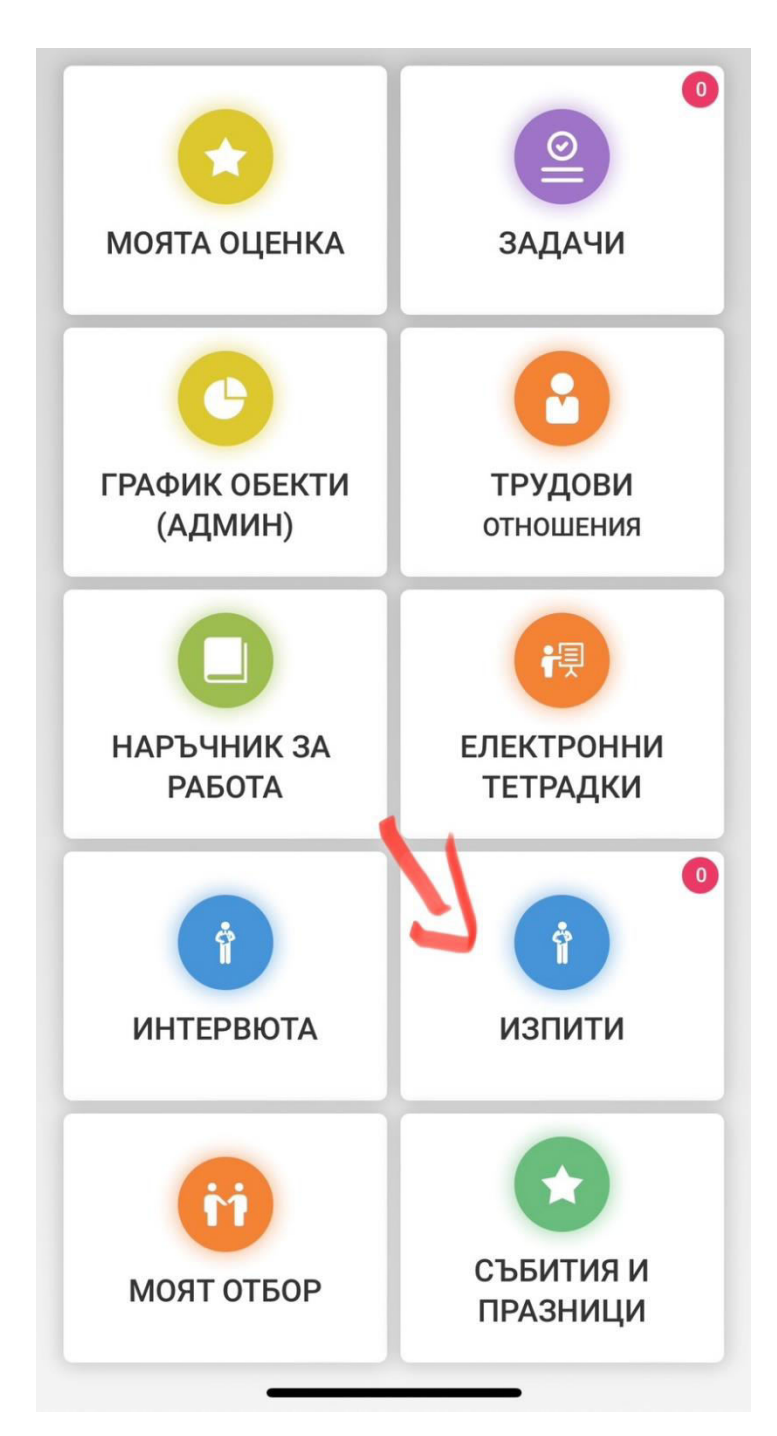

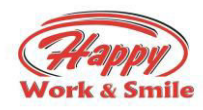

1.3 В Следващия прозорец виждаме информация за нашите изпити и в горния десен ъгъл знак "многоточие", който трябва да изберем.

| 🗉 хепи програма 🔨 🇘 🏮                      |
|--------------------------------------------|
| изпити                                     |
| Отложи попълване за 24ч                    |
| Завършени Текущи Изтекли                   |
| Към текущия акаунт няма назначение изпити. |
| • Назад                                    |
|                                            |
|                                            |
|                                            |
|                                            |
|                                            |
|                                            |
|                                            |
|                                            |

1.4 От падащо меню можем да избираме от 2 опции - за 1 служители ли да назначим изпит, или за всички служители от дадена група.

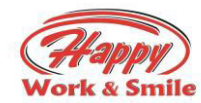

## 1.4.1.Когато изберем "Добави изпит за служител" ни се появява следния прозорец:

| E         | ХЕПИ ПРОГРАМ    | ∧ Ļ        |
|-----------|-----------------|------------|
| 3         | ИЗПИТИ          | •          |
| нов изп   | ит              | 8          |
| Заведение |                 |            |
| Хепи Мо   | л София         | 0          |
| Категория |                 |            |
| Моля из   | берете          | \$         |
| Тест      |                 |            |
| Моля из   | берете          | \$         |
| Служител  |                 |            |
| Моля из   | берете          | 0          |
| 📩 Началн  | на дата * 📩 Кра | йна дата * |
|           |                 |            |
|           | + Зариши        |            |
|           | РЗапиши         |            |
|           |                 |            |
|           |                 |            |
|           |                 |            |

Попълваме всички полета и натискайки бутона "Запиши", на служителя му се назначава Изпит като той получава известие за него.

1.4.2.Когато изберем "Добави изпит за група" ни се появява следния прозорец:

| -         | ХЕПИ ПРОГРАМА          | Ļ     |
|-----------|------------------------|-------|
| 3         | ИЗПИТИ                 | •     |
| Отложи    | попълване за 24ч       |       |
| нов изг   | ит по длъжност         | ×     |
| Заведени  | e                      |       |
| Хепи Мл   | адост                  | -     |
| Категория | 1                      |       |
| Моля из   | берете                 | \$    |
| Тест      |                        |       |
| Моля из   | берете                 | 0     |
| 📩 Начал   | на дата * 🛛 📩 Крайна д | ата * |
|           |                        |       |

Попълваме всички полета и натискайки бутона "Запиши", на служителите от дадената група им се назначават Изпити и те получават известие за него.

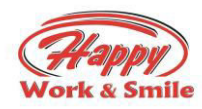

\*\*Веднъж назначен изпит не може да бъде изтриван или променян!

\*\*\*На 1 служител може да бъде назначен повече от 1 изпит за даден период!

2. В Черната – ХЕПИ ПРОГРАМА – РМ, У и ЗУ виждат табло с информация за назначените изпити и тяхия статус.

2.1 В "Прогноза и отчети" избираме модул "НR", след което избираме "Справка изпити"

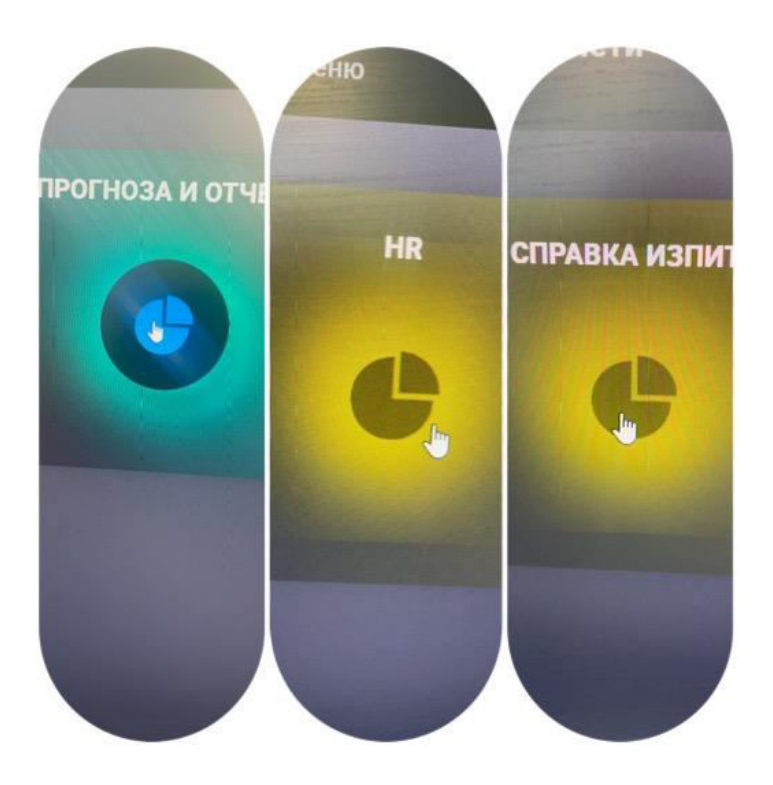

2.2 Управителя вижда изпитите само на неговите служители. Избира ресторанта си, периода за който е назначен изпита и типа /Кухня, Бар, Суши, Сервиз/.

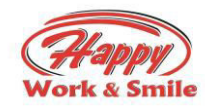

| Е Меню                  |             | <ul> <li>mtps://iprofile.bg/</li> </ul> | 🕼 Табло 🧿 Inde                            | × of \\10.0.20.4 201 Con | vert DOCX files | Happy Mail = Inbox                      | */ +                                      |            |                  |
|-------------------------|-------------|-----------------------------------------|-------------------------------------------|--------------------------|-----------------|-----------------------------------------|-------------------------------------------|------------|------------------|
| Happy                   | 🗆 🏫 – Cnpa  | авка изпити                             |                                           |                          | Star Syste      | em                                      |                                           |            |                  |
| Справка изпити          |             |                                         |                                           |                          |                 |                                         |                                           |            |                  |
| Ресторант<br>Хепи Банкя |             |                                         | Даты                                      |                          |                 |                                         |                                           |            |                  |
| генериране              |             |                                         | ~ O1.0                                    | 13.2023 to 10.03.2023    |                 |                                         | Tim                                       |            |                  |
|                         |             |                                         |                                           |                          |                 |                                         | Сервиз                                    |            |                  |
|                         |             |                                         |                                           |                          |                 |                                         |                                           |            |                  |
| Тип изпит 🔶             | Приключен 🔺 | Брой коректни<br>отговори               | <ul> <li>Точки спрямо<br/>100%</li> </ul> | • Отбелязани             | Правилни        | 1                                       |                                           | Тыр        |                  |
| Сервиз                  | Успешен     | 16                                      | 97                                        | 15                       | отговори        | <ul> <li>Трешни<br/>отговори</li> </ul> | • Служител                                | • дльжност | • преглед        |
| Сервиз                  | Успешен     | 16                                      | 100                                       | 16                       | 10              | 0                                       | Радослав Младенов                         | Сервитьор  | Детаяли          |
| Показване на 1 - 2      | от общо 2   |                                         | 1                                         |                          | 1.0             | / •                                     | Никол Бойкова<br>Кожухарова               | Серентьор  | Детаяли          |
| Предишна 🚺 с            | Следваща    |                                         |                                           |                          |                 |                                         |                                           |            |                  |
|                         |             |                                         |                                           |                          |                 |                                         |                                           |            |                  |
|                         |             |                                         |                                           |                          |                 |                                         |                                           |            |                  |
| -                       |             |                                         |                                           |                          |                 |                                         |                                           | - 1175 Mar | ity cloudy a G 🛱 |
|                         |             |                                         |                                           | PHIL                     | IPS             |                                         | A REAL PROPERTY AND A REAL PROPERTY AND A | mid 6/7 0/ |                  |

2.3.От бутона "Детайли", може да бъде разгледан целия Изпит.

2.4.Един Изпит е "Успешен", когато служителя е допуснал най-много 3 грешки.Изпита се отбелязва като "Неуспешен"-при повече от 3 грешки.

2.5.Когато изпита на даден служител е неуспешен – следва У да назначи след 7 дни нов изпит, за да провери, служителя коригирал ли е грешките си.